Please follow the instructions in the red boxes. Additional information included in the Amber boxes.

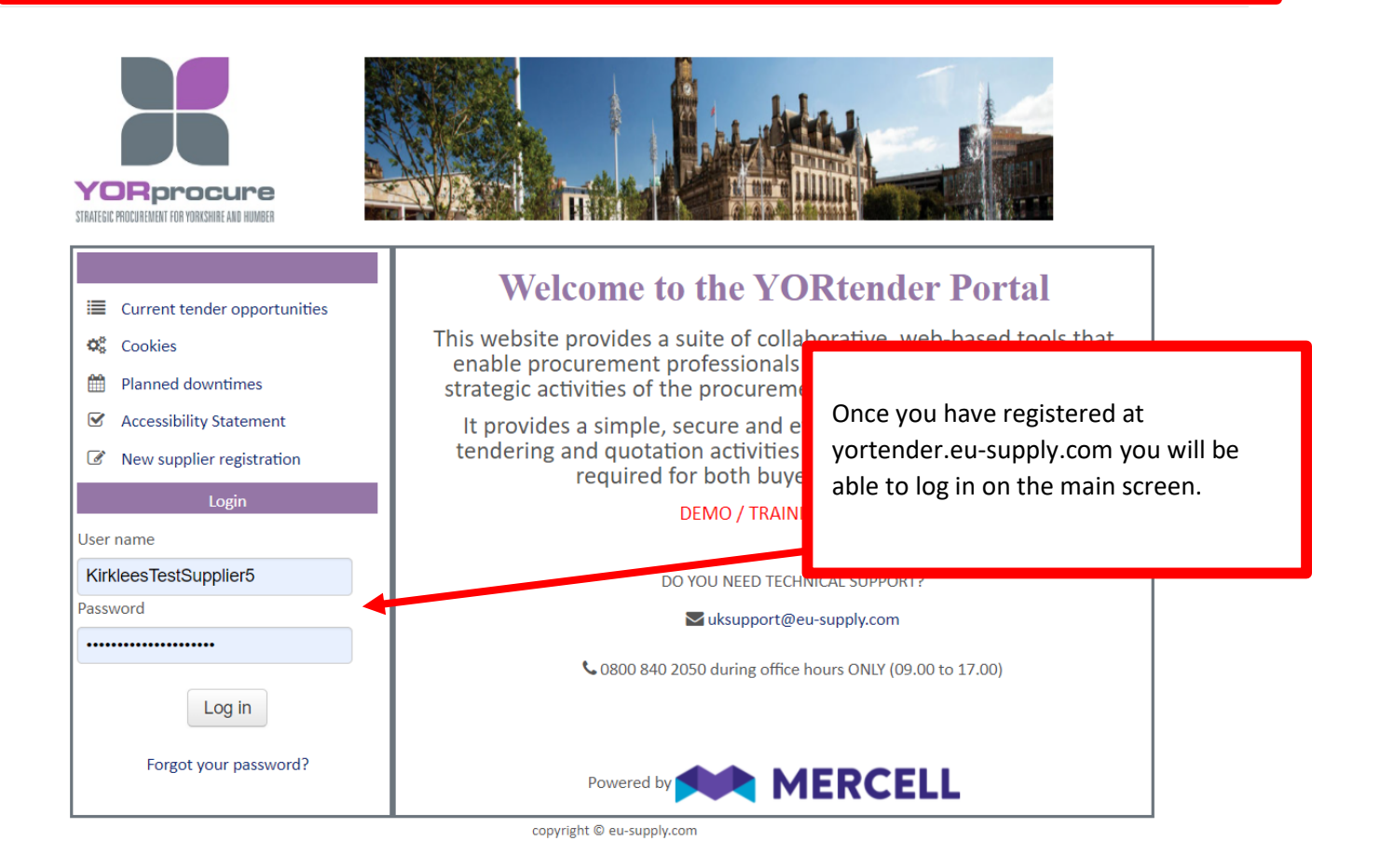

| 🚧 YOR 🗌 🔤 🗞                                                                                                    |                                                                                                    |                                           | Administration -                                                                                             | 🐣 Corporate       | Help      | Ċ Log out        |
|----------------------------------------------------------------------------------------------------|----------------------------------------------------------------------------------------------------|-------------------------------------------|----------------------------------------------------------------------------------------------------|-------------------|-----------|------------------|
| Welcome Corporate Procurement                                                                                                    |                                                                                                    |                                           |                                                                                                    |                   |           |                  |
| Services                                                                                                    | Do you want to win more business?                                                                                                    |                                           |                                                                                                    |                   |           |                  |
| BizAlerts: Daily Tender Alerts     UK Tenders, Ireland Tenders     CTM Published Tenders     My quotes/tenders     S New Invitations, 2 Ongoing, 1 Closed | special bundle one<br>sps@mercell.com                                                                                                    | to get your personalise                   | Opportunities which have been<br>advertised openly can be found by<br>searching <b>CTM Published Tenders</b> |                   |           |                  |
| Contracts<br>0 Active, 0 Pending, 0 expired, 0 Closed                                                                                                    | Messages     Score of the second second secon |                                           |                                                                                                    |                   |           |                  |
| Manage company and personal documents                                                                                                    | 23/11/2021 14:00<br>23/11/2021 10:13                                                                                                    | (MC1234c Purchase )<br>(MCPRP-139 Test KM | of Shoes<br>ICPRP-139 Test                                                                                   | •                 |           |                  |
| My tasks<br>My sent and incoming tasks                                                                                                    | 9 Unread message                                                                                                    | → Ouote/tender<br>85                      |                                                                                                    |                   |           | All messages     |
| Reports<br>Standard reports                                                                                                    | System notifications         23/11/2021 10:27       eu-supply EDU: Your proposal for 24882:1 KMCPRP-139 Test submitted<br>→ Quote/lender         13/10/2021 11:05       eu-supply EDU: Your proposal for 23110:1 Supply Of Sweets - Jen submitted<br>→ Quote/lender         07/10/2021 11:16       Welcome to Eu-supply!         0       Used writen a difference                                                                                                    |                                           |                                                                                                    |                   |           |                  |
| Account administration<br>View your presentation here!<br>Add users or update profile                                                                     |                                                                                                    |                                           |                                                                                                    |                   |           |                  |
| Do you need technical support?<br>Create a ticket<br>or email: support@eu-supply.com                                                                      | My quotes/tender                                                                                                    | 13                                        |                                                                                                    |                   |           |                  |
| phone 0800-840-2050                                                                                                    | No                                                                                                    | Descriptio                                | n                                                                                                    | Times (UK time    | e) I      | Buyer            |
| Supplier tender management<br>ESPD Online                                                                                                    | 24920                                                                                                    | DPS Onbo<br>KMCE<br>Onbo                  | arding Test 3<br>DPSTEST - DPS<br>arding Test 3                                                              | End time: 25/11/2 | 031 00:00 | Kirklees Council |

| Ongoing<br>Filters | g public te  | enders                                  | Text                       | filter                              |                  | with keyword               | )<br>,<br>,                | Search for the DPS you are interested in<br>using keywords or the reference<br>number. |  |
|--------------------|--------------|-----------------------------------------|----------------------------|-------------------------------------|------------------|----------------------------|----------------------------|----------------------------------------------------------------------------------------|--|
| From<br>27/04/2012 | ns           | Cocal           To           27/04/2022 | CPV                        | /                                   | + Add            | Search within expired      | quotes enders<br>Q Reset € |                                                                                        |  |
| Quote/te \$        | Reference et | Name Example                            | ♦ Date of publi 27/04/2022 | ♦ Response de ♦<br>30/04/2022 00:00 | Process ¢        | Buyers +                   | Countries 🜩                | Results based on your search will be listed                                            |  |
| 28102              | 222.7-1      | 28.04.2022 Single Supplier Award        | 25/04/2022                 | 28/04/2022 12:00                    | 01A. Request for | East Riding of Yorkshire C | United Kingdom             | below and you can click on the title to sele                                           |  |
| 28029              | DPS lest     | Framework for IT Services               | 29/03/2022                 | 30/03/2024 12:00                    | a. Framework Qu  | YHSPG Test                 | United Kingdom             | the required DF3.                                                                      |  |

| YOR           Accept         Decine         Answer later           You are hereby invited by Kirklees Council to participate in this quote/tender. Please of decision, please click 'Answer later'. Kirklees Council will be informed automatically of Please Note: Before you accept, make sure your user account is connected to the corr administration' | Once selected you will be taken to a<br>screen with details of the DPS. You need<br>to accept to proceed. If you choose to<br>'Decline' we will assume that you do not<br>wish to participate in this DPS or any<br>future call off contracts. | Quote/tender details<br>tlined below. If you do not wish to participate, please click 'Decline'. If you wish to defer your<br>you log in an click on <i>View your presentation here!</i> from your Home page under 'Account |  |  |  |  |  |
|----------------------------------------------------------------------------------------------------|----------------------------------------------------------------------------------------------------|----------------------------------------------------------------------------------------------------|--|--|--|--|--|
| Dear Supplier,                                                                                                    |                                                                                                    |                                                                                                    |  |  |  |  |  |
| The Dynamic Purchasing System for DPS Onboarding Test 3 moved to this YORtend                                                                                                    | der procurement platform on 17/11/2021.                                                                                                    |                                                                                                    |  |  |  |  |  |
| f you are already appointed to this DPS, please 'accept' this opportunity and follow the instructions on the project profile to activate your place on the DPS and ensure you continue to receive notifications regarding call off opportunities.                                                                                                    |                                                                                                    |                                                                                                    |  |  |  |  |  |
| you are not yet accepted and are interested in participating in this DPS, 'accept' this opportunity to again access to the relevant documents.                                                                                                    |                                                                                                    |                                                                                                    |  |  |  |  |  |

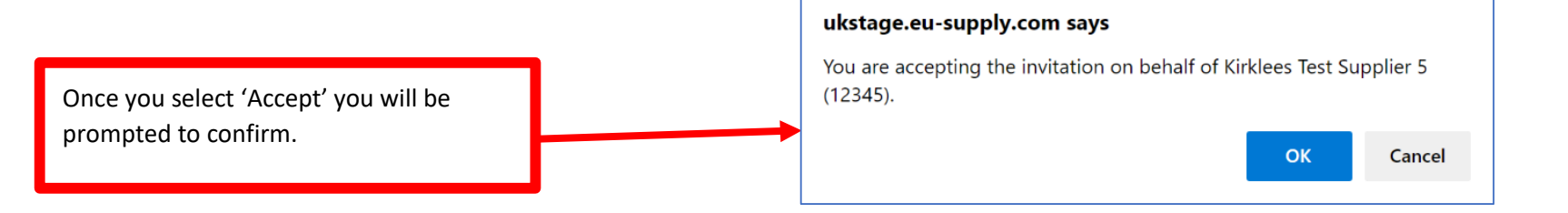

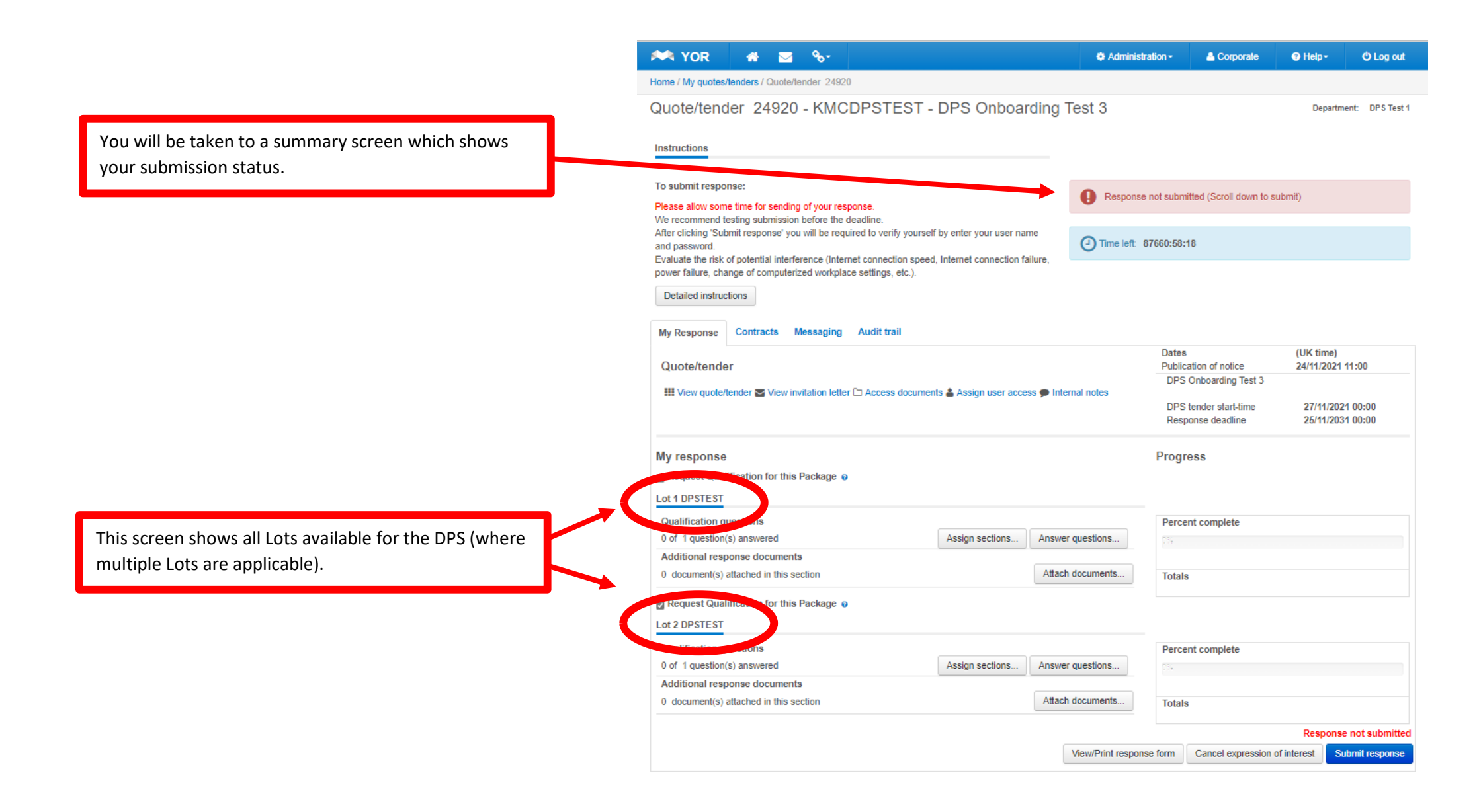

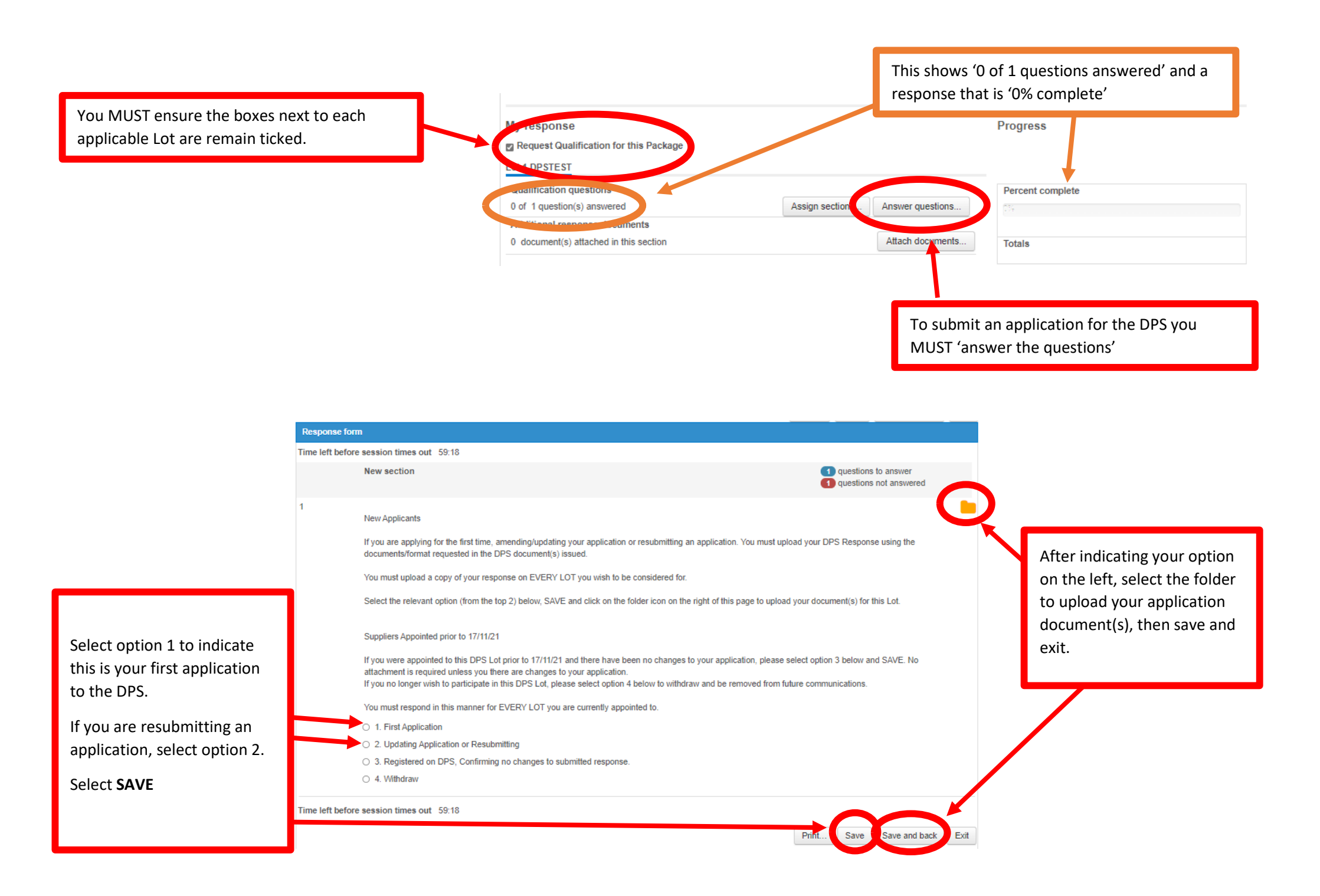

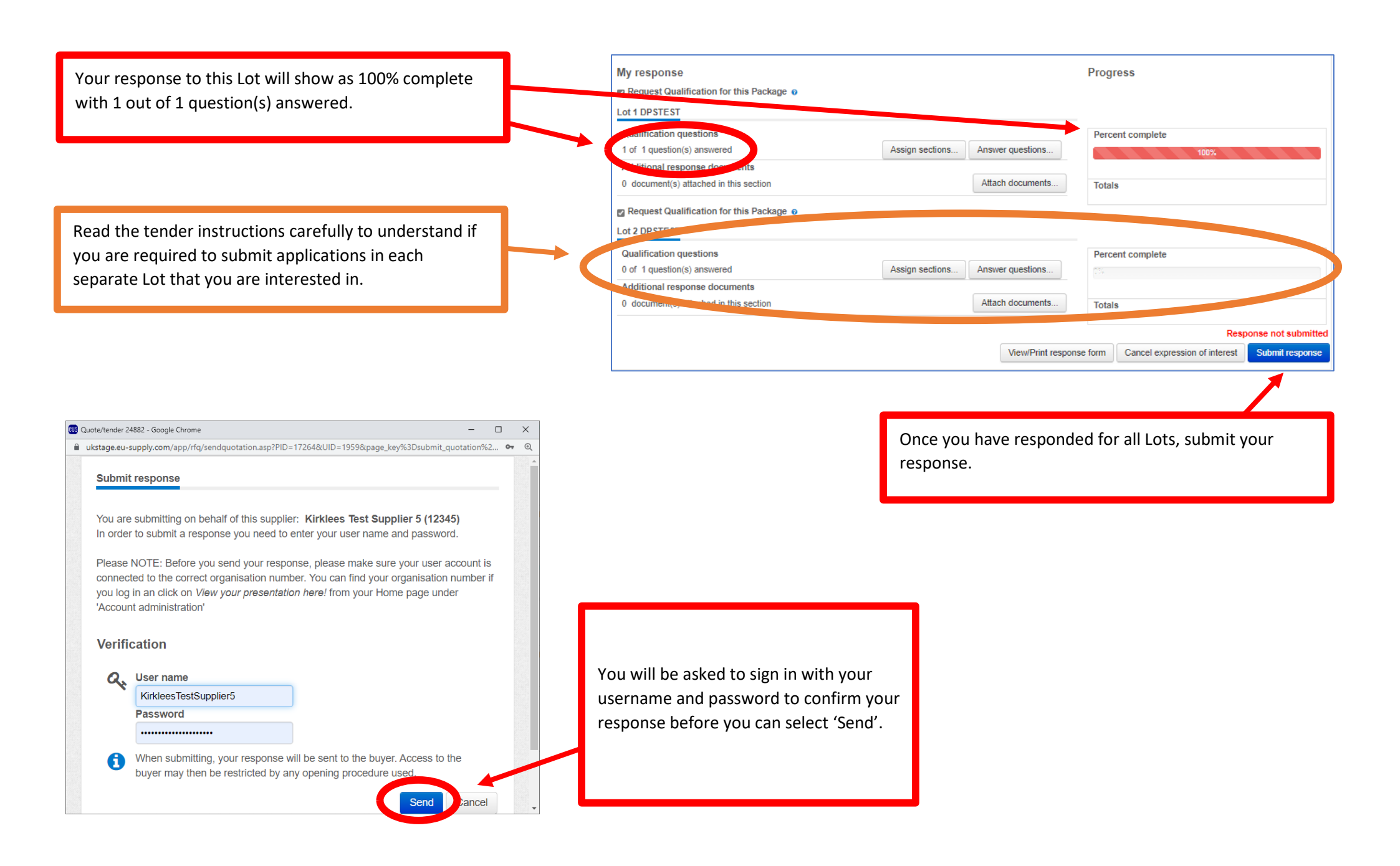

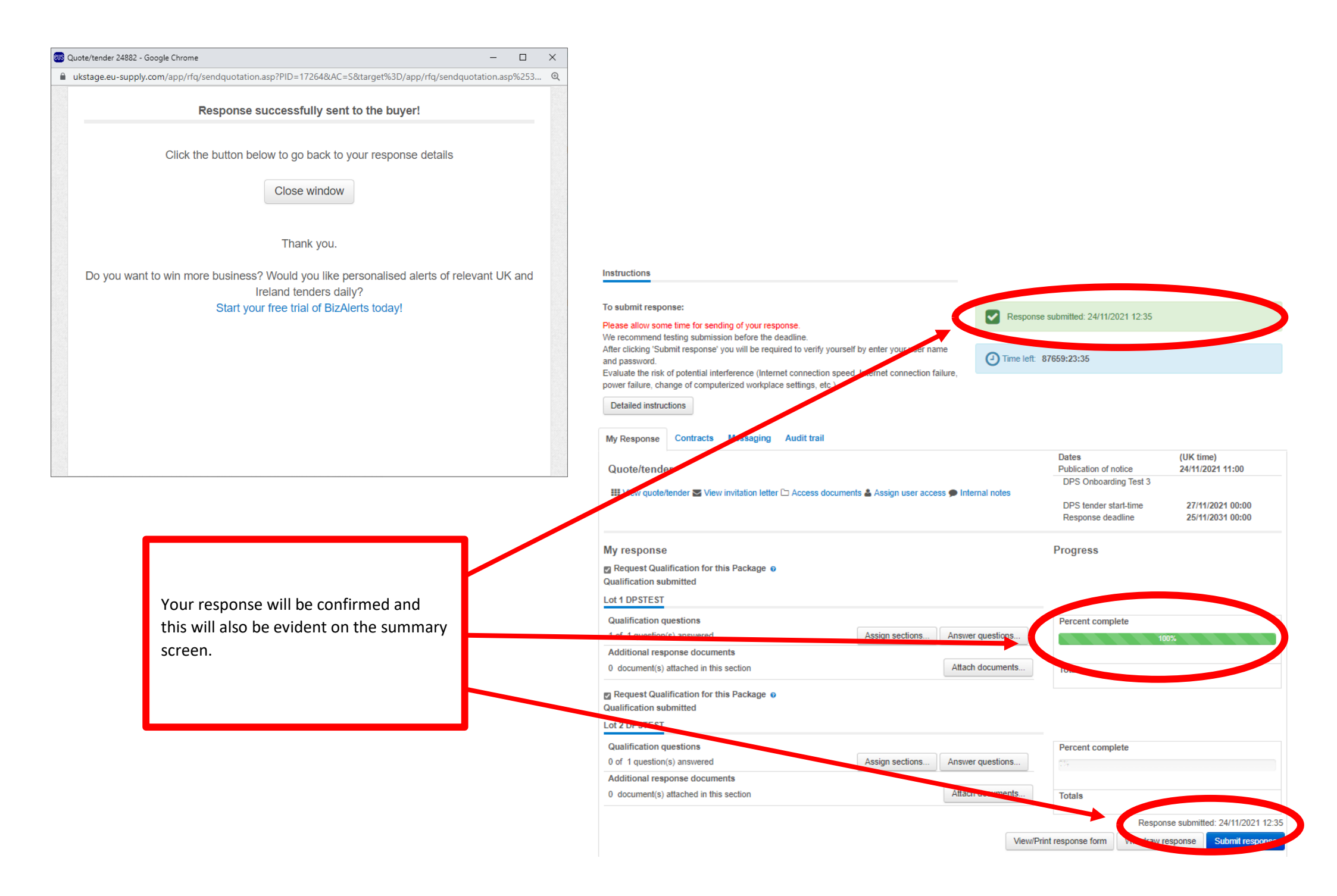